# 招生远程面试系统

# 考生操作手册

招生远程面试系统(以下简称"系统")为高校考生远程在线面试提供服务。请考生按照以下流程操作:

1.下载安装软件;

2.注册登录;

3.账号实人验证;

4.阅读系统须知;

5.选择报考学校及考试;

6.确认准考信息、承诺书;

7.交费、提交面试材料;

8.选择面试考场;

9.考场实人验证;

10.进入考场。

注意:本说明文档内容如有变动,请以系统内页面提示为准。一些学校可能不需要交费、提交面试材料环节。

# 1. 下载安装软件

支持 Windows、Mac 电脑以及安卓和苹果手机,对于需要双机位的考场,考生第二机位需使用手机。相关系统软件要求如下:

1) Windows 和 Mac 台式机及笔记本: 需下载安装最新版 Chrome 浏览器(下载: Mac 版、Windows 版),其中台式机需提前 准备外置摄像头。

2) 安卓手机: 需下载安装最新版学信网 APP (下载)。建议安装支付宝(实人验证用)。

3)苹果手机:需下载安装最新版学信网 APP (<u>下载</u>),安装后请允许学信网 App 使用摄像头、扬声器、存储空间、网络等权限,以保证正常进行实人验证。建议安装支付宝(实人验证用)。

考生首次登录系统,或每次进入考场之前均需要进行实人验证。系统提供支付宝 App 和学信网 App 两种验证方式。

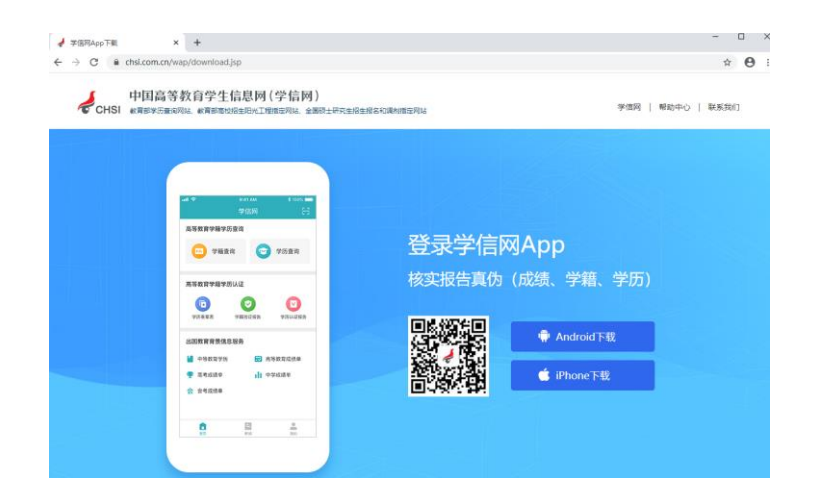

# 2. 注册登录

系统登录页面地址为:<u>https://bm.chsi.com.cn/ycms/stu/</u>,使用<u>学信网账号</u>登录。

#### 2.1 注册

参加研究生复试的考生,用之前网报时的账号登录即可,不用重新注册。

进入系统登录页面,点击【注册】按钮,进入学信网账号注册页面。账号注册需提供考生的手机号及短信验证码、姓名、证件号码等信息,设置密码后,即可完成注册。请牢记账号及密码。

## 2.2 登录

进入系统登录页面,使用手机号或身份证号、密码,即可登录。登录后,请认真仔细阅读学信网用户协议和隐私政策,勾选"同意" 方可进入系统。

| 招生远程面试系统                                                                                                    | 学信网用户协议 💮 💄                                                                                                    |  |  |  |  |
|----------------------------------------------------------------------------------------------------|----------------------------------------------------------------------------------------------------|--|--|--|--|
| ベラ                                                                                                    | 学信网用户协议                                                                                                    |  |  |  |  |
| 上日本         演員         一個         一個         一個         一個         一個         日本         日本 </td <td colspan="5" rowspan="3"><ul> <li>         次迎您使用中国高等教育学生信息网(以下简称学<br/>信风、我们或本网站)。本网站由全国高等学校学生信<br/>息咨询与就业指导中心(简称中心或我们)所有和运营<br/>。您应当仔细阅读、充分理解《用户协议》和《隐私政<br/>家の一個称本协议)的全部内容。     </li> <li>         在放的确认         <ul> <li>             へ防议的确认             </li></ul> <li>             か访问学信网、注册成为学信网用户或使用学信网<br/>が可能力的意味。             での一般が一般での一般が完成。             が可能力が完成。             の同时也代表您同意我们的《隐私政策》,其内<br/>的必要的。             が可能力が完成。             が可能力が完成。             が可能力がない。             が可能力が完成。             が可能力が完成。             が可能力が完成。             が可能力が完成。             が可能力がない。             がのにので、             がのがので、             がのがのでの             がのがのでの</li></li></ul></td> | <ul> <li>         次迎您使用中国高等教育学生信息网(以下简称学<br/>信风、我们或本网站)。本网站由全国高等学校学生信<br/>息咨询与就业指导中心(简称中心或我们)所有和运营<br/>。您应当仔细阅读、充分理解《用户协议》和《隐私政<br/>家の一個称本协议)的全部内容。     </li> <li>         在放的确认         <ul> <li>             へ防议的确认             </li></ul> <li>             か访问学信网、注册成为学信网用户或使用学信网<br/>が可能力的意味。             での一般が一般での一般が完成。             が可能力が完成。             の同时也代表您同意我们的《隐私政策》,其内<br/>的必要的。             が可能力が完成。             が可能力が完成。             が可能力がない。             が可能力が完成。             が可能力が完成。             が可能力が完成。             が可能力が完成。             が可能力がない。             がのにので、             がのがので、             がのがのでの             がのがのでの</li></li></ul> |  |  |  |  |
|                                                                                                    |                                                                                                    |  |  |  |  |
| Copyright © 2003-2020 学信网 All Rights Reserved                                                                                                    |                                                                                                    |  |  |  |  |

首次登录系统时,考生须进行实人验证,可从"支付宝 App"和"学信网 App"中任选一种方式进行验证。下面以学信网 App 为例进行介绍。

| く 二字人验证 💬 🐣                                          |
|------------------------------------------------------|
| 【】 请进行实人验证                                           |
| 实人验证将采集您的照片用于实名真人比对并作为考生数据真实性<br>的依据之一;请确保为以下考生本人操作。 |
| 姓名                                                   |
| 身份证号码 7                                              |
| 可选择下面任意方式,进行实人验证。                                    |
| ○ 支付宝App                                             |
| ○ 学信网App                                             |
|                                                      |
| 下一步                                                  |

3.1 电脑端实人验证

若考生从电脑端登录系统,则选择"学信网 App"方式后,电脑页面会显示实人验证二维码。

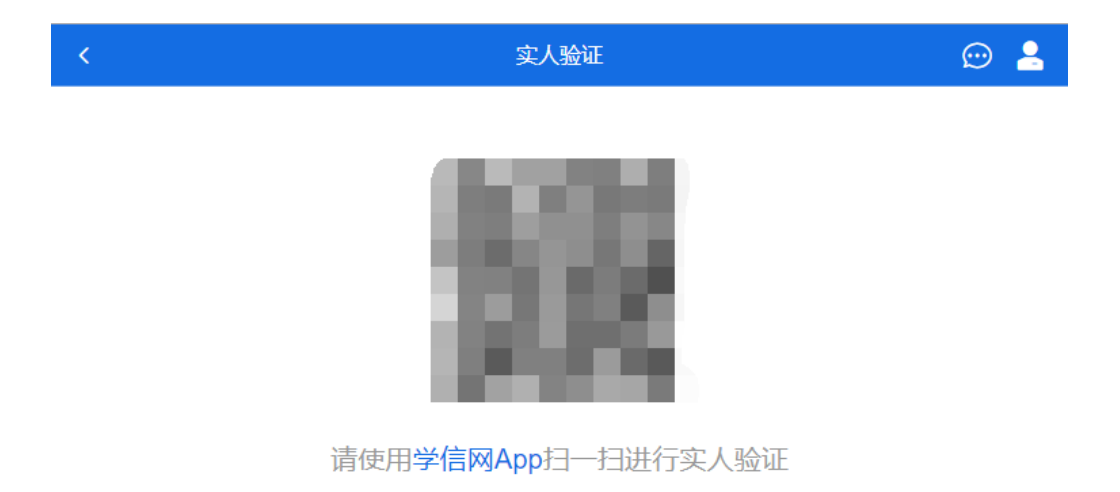

考生使用移动设备上的学信网 App 右上角的扫一扫功能,扫描电脑页面上的二维码,此时电脑页面显示"验证中"状态,考生在移动设备的学信网 App 中按照提示进行实人验证操作。

实人验证

💬 🤮

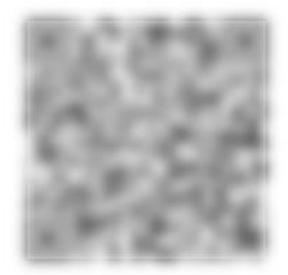

请使用学信网App扫一扫进行实人验证

# ○验证中

实人验证通过时,电脑页面显示"实人验证成功",方可进行后续操作。

注意:验证不通过时,可返回重试。若实人验证不通过次数超过5次,则需要进入人工身份认证流程。

### 3.2 移动端实人验证

若考生从移动设备登录系统,则选择"学信网 App"方式后,在移动设备页面点击【开始】,按照提示进行实人验证操作,完成后 点击"返回首页"回到原操作的浏览器进行后续操作。

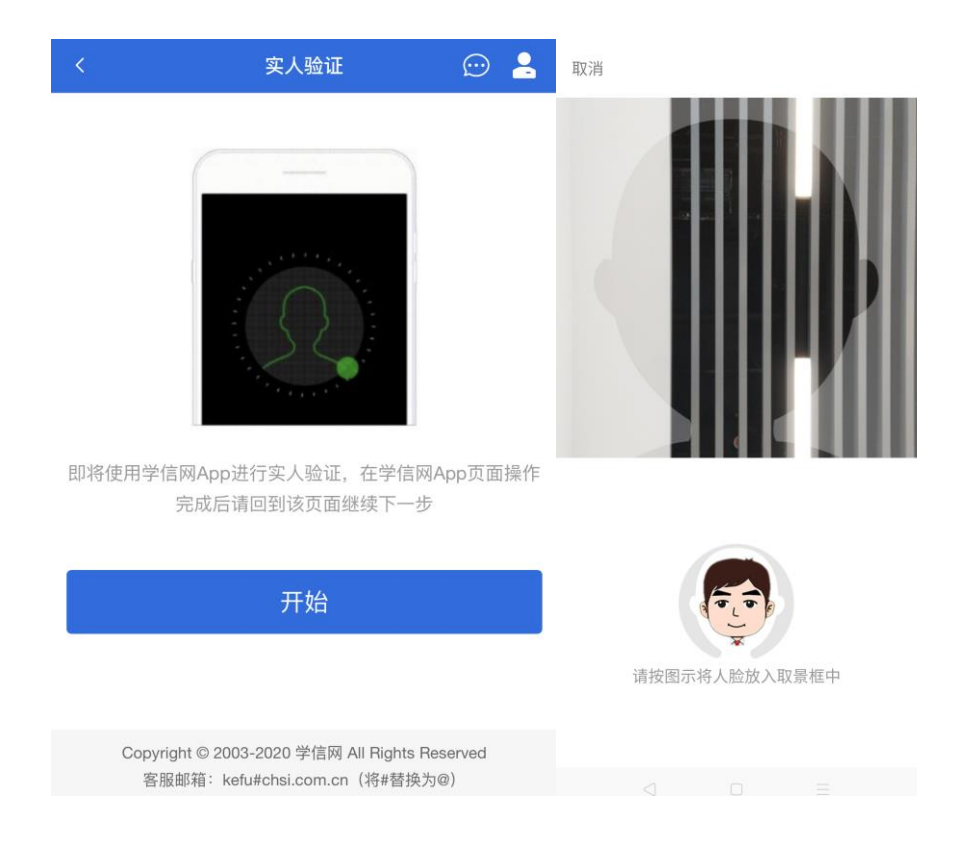

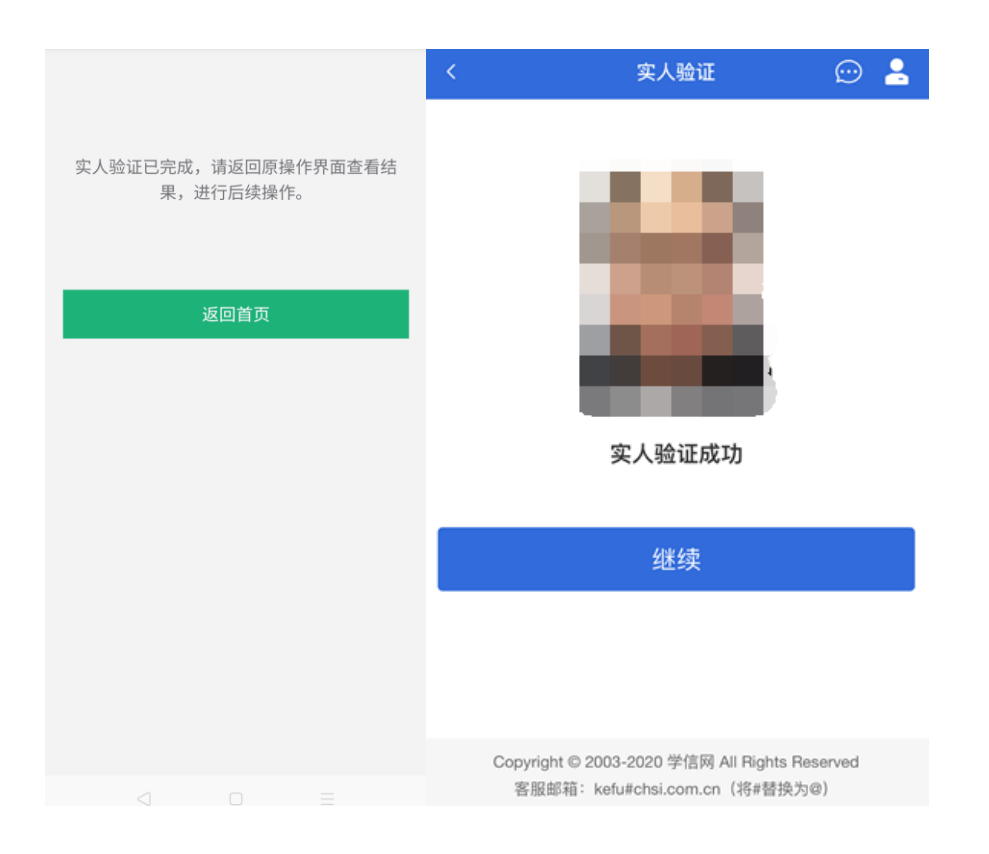

4. 查阅系统须知及考试信息

实人验证通过后,请认真仔细阅读系统须知!阅读完成后点击【下一步】可选择考生所报考的学校及考试信息。

| 系统须知 💮 💄                                                                                                    | 选择报考的学校及考试 💮 💄                                                                 |  |  |  |  |
|----------------------------------------------------------------------------------------------------|--------------------------------------------------------------------------------|--|--|--|--|
| 1. 考生面试资格由各招生单位确定。                                                                                                    | 考试                                                                             |  |  |  |  |
| <ol> <li>2. 面试时间田各招生单位目行公布,请关注各招生单位有<br/>关公告。</li> </ol>                                                                                                    | 学院                                                                             |  |  |  |  |
| <ol> <li>3. 请在规定时间内完成面试。</li> <li>4. 请保持网络稳定,避免造成面试无法顺利完成。</li> <li>5. 面试开始前,请条必进行设备调试,确保音视频设备工</li> </ol>                                                                                                    | 下一步                                                                            |  |  |  |  |
| 作正常。<br>6. 为保证面试正常进行,推荐使用笔记本电脑(也可以是<br>台式机+外接高清摄像头)进行面试,并安装最新版Chrom<br>e浏览器(下载: Mac版、Windows版)。 IOS 用户请使<br>用 Safari 最新版浏览器;安卓用户请使用 Chrome 最新版<br>浏览器(下载)。建议在面试过程中,确保设备已接通外<br>接电源。<br>7. 请牢记学信网的用户名和密码(为避免个人信息泄露,<br>请设置复杂密码)。 |                                                                                |  |  |  |  |
| 下一步                                                                                                    |                                                                                |  |  |  |  |
| Copyright © 2003-2020 学信网 All Rights Reserved<br>客服邮箱:kefu#chsi.com.cn(将#替换为@)                                                                                                    | Copyright © 2003-2020 学信网 All Rights Reserved<br>客服邮箱:kefu#chsi.com.cn(将#替换为@) |  |  |  |  |

5. 考试流程

选择本次要参加的考试后,进入准考信息确认界面。考生应仔细核对个人信息,确认无误后再点击【确认】按钮进入承诺书阅读 界面。请考生认真仔细阅读,勾选"我已阅读相关协议"并点击【同意】按钮。

| <                                                                                | 确认准考信息 | 💬 🔒                                                   | く 承诺书 💬 💄                                                                                                    |  |  |  |
|----------------------------------------------------------------------------------|--------|-------------------------------------------------------|----------------------------------------------------------------------------------------------------|--|--|--|
| 姓名                                                                               |        |                                                       | -<br>我是参加2020年全国硕士研究生招生考试的考生。我已认<br>真阅读《2020年全国硕士研究生招生工作管理规定》、《                                                        |  |  |  |
| 性别                                                                               |        | 男                                                     | 国家教育考试违规处理办法》以及省级教育招生考试机构<br>和招生单位发布的相关招考信息。我已清楚了解,根据《                                                                 |  |  |  |
| 证件号码                                                                             |        |                                                       | 中华人民共和国刑法修正案(九)》,在法律规定的国考试中,组织作弊的行为;为他人实施组织作弊提供作器材或者其他帮助的行为;为实施考试作弊行为,向他非法出售或者提供考试的试题、答案的行为;代替他/者让他人代替自己参加考试的行为都将触犯刑法。 |  |  |  |
| 报考单位                                                                             |        | 北京大学                                                  |                                                                                                    |  |  |  |
| 报考专业                                                                             |        | 钢琴                                                    | 我郑重承诺:一、保证在网上报名、现场确认及网上确认<br>时,严格按照报考条件及相关政策要求选择填报志愿,如<br>实、准确提示报考信息和名 面封制 加提供考虑 错误信                                   |  |  |  |
| 专业方向                                                                             |        | 古典派                                                   | 关、准确提交报等自急和召卖初升。如提供雇服、错误信息或弄虚作假,本人承担由此造成的一切后果。二、自觉服从考试组织管理部门的统一安排,接受监考人员的管理                                            |  |  |  |
|                                                                                  | 确认     | 、监督和检查。三、自觉遵守相关法律和考试纪律、考场<br>规则,诚信考试,不作弊。<br>我已阅读相关协议 |                                                                                                    |  |  |  |
|                                                                                  |        | 同意                                                    |                                                                                                    |  |  |  |
|                                                                                  |        |                                                       | 不同意                                                                                                    |  |  |  |
| Copyright © 2003-2020 学信网 All Rights Reserved<br>客服邮箱: kefu#chsi.com.cn (将#替换为@) |        |                                                       | Copyright © 2003-2020 学信网 All Rights Reserved                                                                          |  |  |  |

# 5.2 交费及面试材料

同意承诺书后,进入面试信息界面。考生可在此页面进入交费、提交面试材料及进入考场。

#### 5.2.1 交费

若学校要求考生在线支付考试费用,则考生须在规定时间内交费成功后才能进入面试。

注意: 面试是否需要交费由学校设置, 若学校设置不需要交费, 此处不显示【交费】按钮。

### 5.2.2 提交面试材料

若学校要求考生提供面试附加材料,则考生需在规定时间内按学校要求上传。同一个面试考场要求的所有必填材料都添加后,方 可点击【提交】按钮提交至学校审阅。材料一旦提交,不可修改。

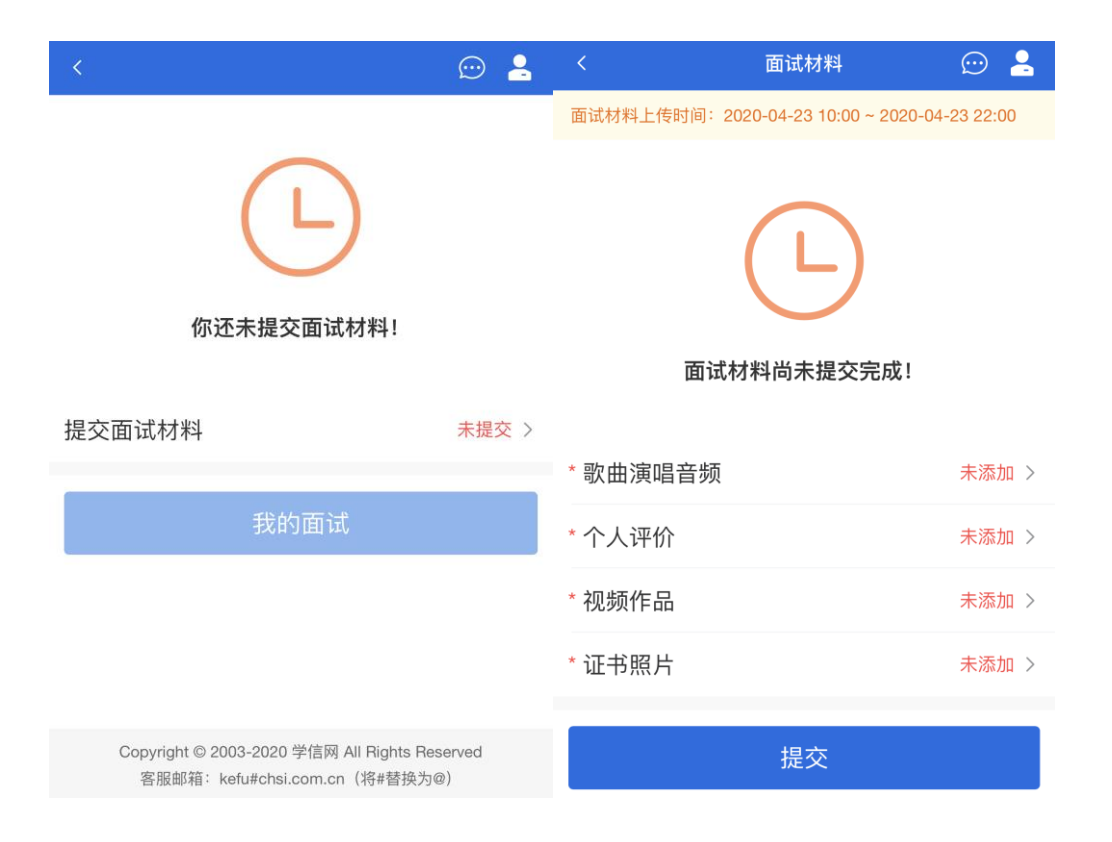

文字类型的材料需按学校要求输入文字内容到文本框中保存。视频、音频、图片、其他类型的材料,需按学校规定的格式、数量、 大小等要求上传并保存。

#### 注意:

如上传材料不符合学校要求,材料有可能被打回,需重新修改并提交,请考生提交材料后,随时关注后续进展。

面试材料要求由学校设置,分必填和非必填项。必填项的材料要求考生必须上传并提交,才可进入面试;非必填的材料,可传可 不传,不影响后续进入面试考场。

| <                                                         | 面试材料上传                                          | $\bigcirc$ | 2     | 2  | $\bigcirc$ | 武材料上传              | (面 )                                  |
|-----------------------------------------------------------|-------------------------------------------------|------------|-------|----|------------|--------------------|---------------------------------------|
| 歌曲演唱音频                                                    |                                                 |            |       |    |            |                    | 个人评价                                  |
|                                                           |                                                 |            |       | 。实 | · 令大事      | 要求真实客观,不要<br>,要诚实。 | 具体要求:<br>1、对自己的介绍和评价,<br>要谦虚,要自信,要稳重, |
| 具体要求:<br>1、个人歌曲录制作<br>唱其他歌手的知名;<br>2、上传的文件格式<br>3、上传的文件数量 | F品,可以是自己创作的歌曲,<br>歌曲。<br>(为mp3,mpeg;<br>{为1~3个; | 也可         | 以演    |    |            |                    |                                       |
| 4、文件大小限制0MB ~ 20MB。                                       |                                                 |            | 0/500 |    |            |                    |                                       |
|                                                           | 保存                                              |            |       |    |            | 保存                 |                                       |
|                                                           |                                                 |            |       |    |            |                    |                                       |
|                                                           |                                                 |            |       |    |            |                    |                                       |

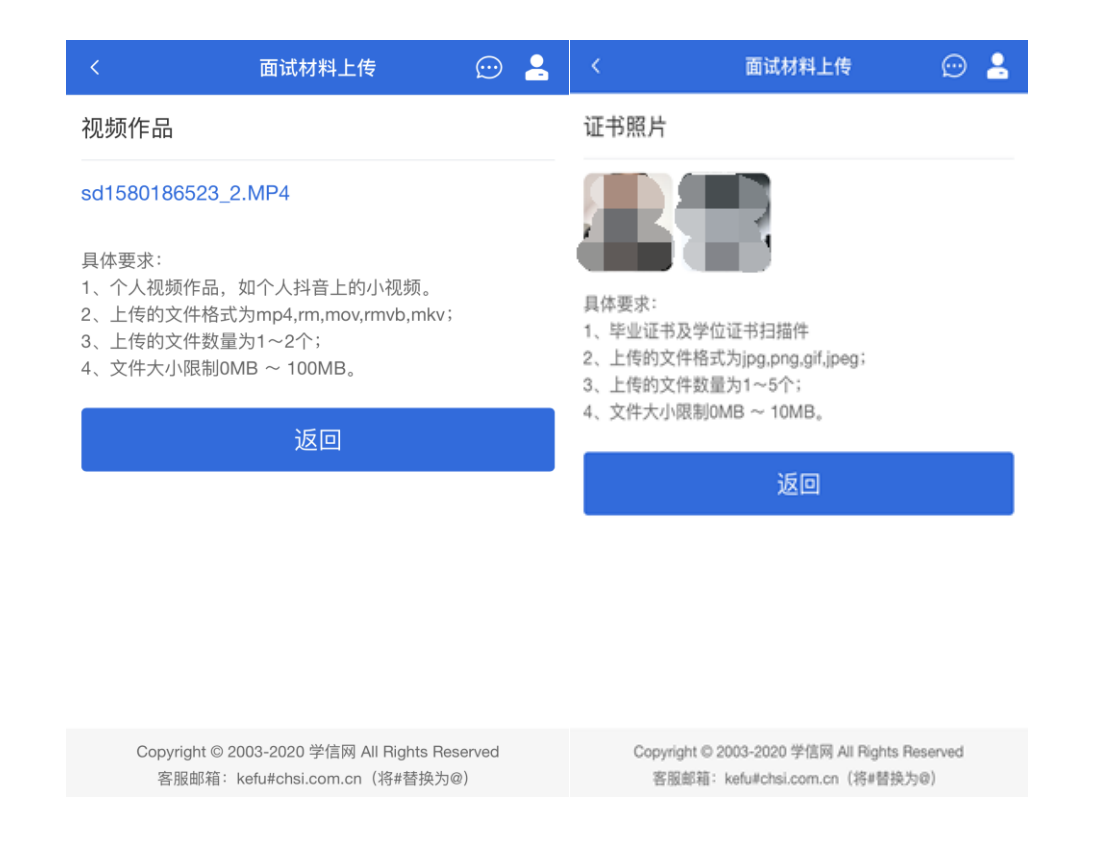

## 5.2.3 面试列表

点击"进入考场",进入面试列表界面。考生可以查看面试时间要求及考场信息等。考生在面试前须再次实人验证。点击面试名称 进入实人验证界面。具体见"**3**实人验证"操作介绍。

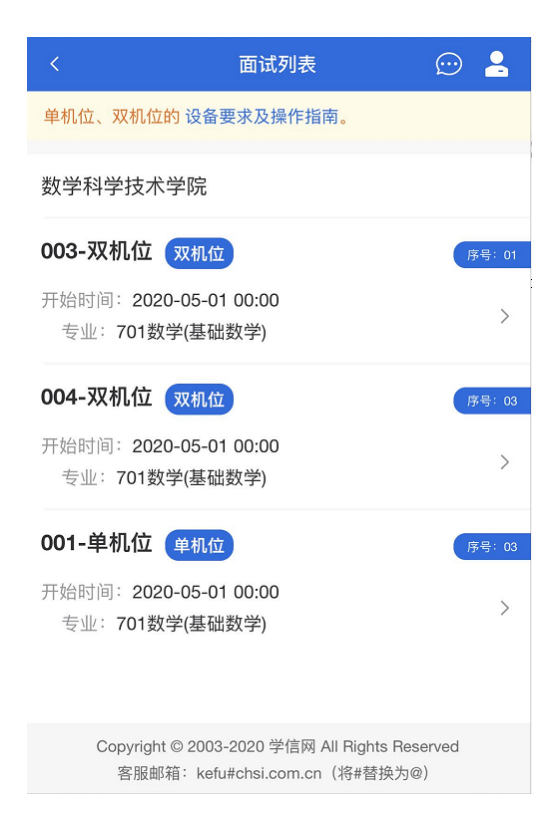

实人验证通过后,考生进入考场候考页面。考生可以查看考试开始时间、考试顺序、考官发送的群消息和私信等。

| <                              | 💬 💄              |                  |  |  |  |
|--------------------------------|------------------|------------------|--|--|--|
| 各位考生注意!请调整好摄像头和麦克风,关闭手机屏保!     |                  |                  |  |  |  |
| 考场信息 开始时间: 2020-05-01 00:00:00 |                  |                  |  |  |  |
| <b>—</b><br>无人考试               |                  |                  |  |  |  |
| 01                             | <b>02</b><br>考生2 | <b>04</b><br>考生3 |  |  |  |
| 群消息                            |                  | 私信               |  |  |  |
| 暂无消息                           |                  |                  |  |  |  |
| 学信网App下                        | 载                | 要求及操作指南          |  |  |  |

## 5.3.1 调试设备

如考生使用台式机+摄像头进行远程面试,登录系统后,在候考区界面,建议进行摄像头调试。点击【调试摄像头】按钮进入调 试界面。调试界面的图像无异常后,点击【调整完毕】结束调试返回考场候考区等待考官发送面试邀请。

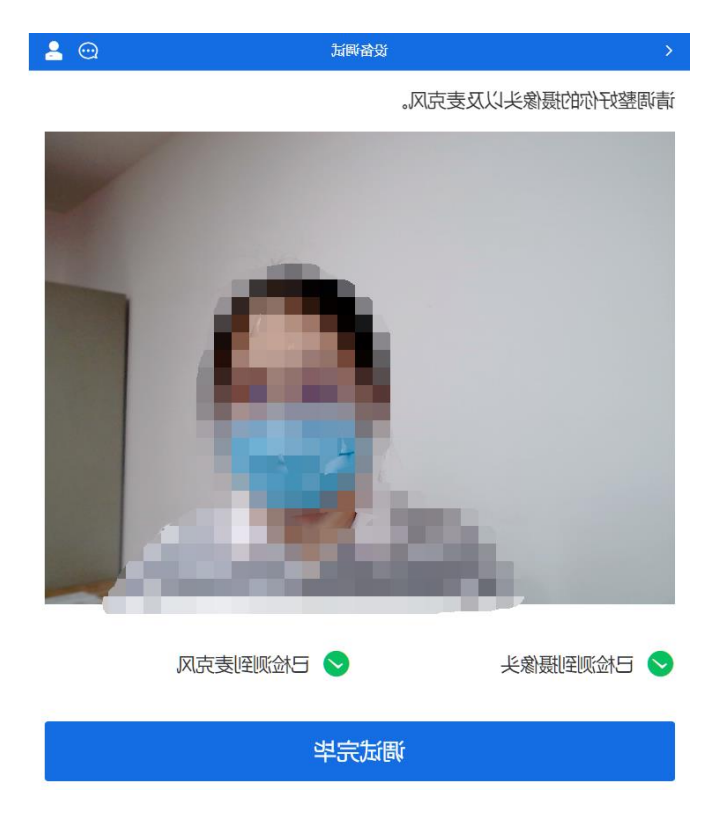

考生完成设备调试后,进入考场候考。在考场候考区,考生可以看到本人姓名及面试序号,其他考生仅显示考生序号。如考场当前无人在考试,则显示"无人考试";如有考生正在考试,则显示该序号的考生正在考试,同时该考生在考生列表中高亮显示。

注意: 候考中的考生,请随时关注考场动态,下一位即将面试的考生可能会收到考官发送的私信通知,提醒考生准备面试。

#### 5.3.3 远程面试

考生远程面试模式分为:单机位和双机位。单机位指考生使用一台设备进行考试;双机位指考生同时使用两台设备进行考试。考试采用一机位还是二机位模式,由高校进行设置。建议考生随时关注高校考试要求,提前做好视频设备准备。

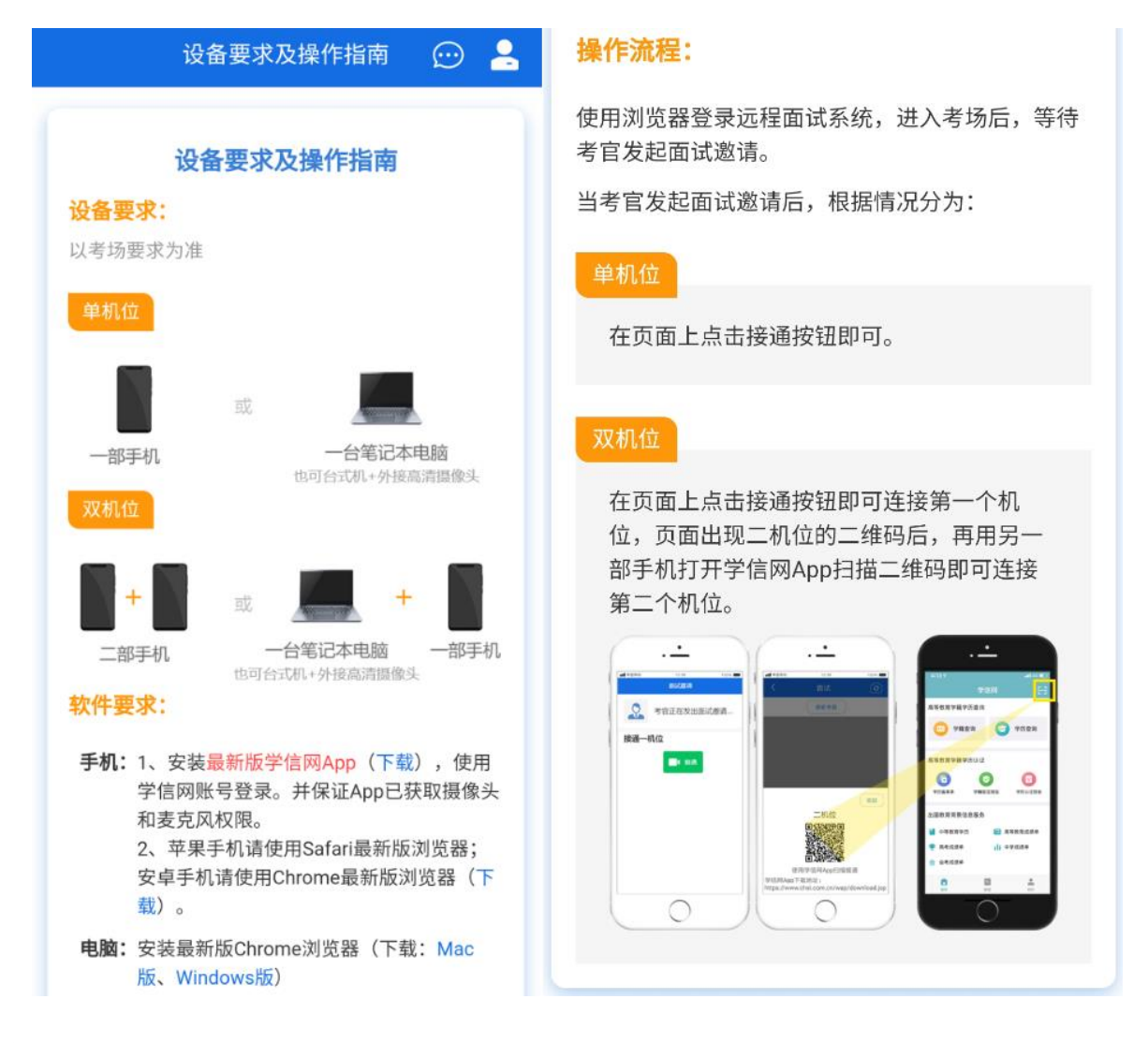

模式一: 单机位模式

如考试为单机位模式,考生选择一台设备进行远程面试,可以是电脑+摄像头、笔记本或手机。

考官发起面试邀请后,考生点击【接受】即可进入视频面试环节,考生与考官可远程视频面试。面试过程中,考官发送考题时, 考官会在面试中通知考生查看考题,考生需点击"刷新考题"才可查看考题详情。面试完成时,由考官主动结束,考生端提示"面试已结束"。 请考生准时参加面试。

视频面试过程中,若考官将考生状态标记暂缓,考生回到候考区进行等待,待下次考官发起视频邀请再次进行考试。

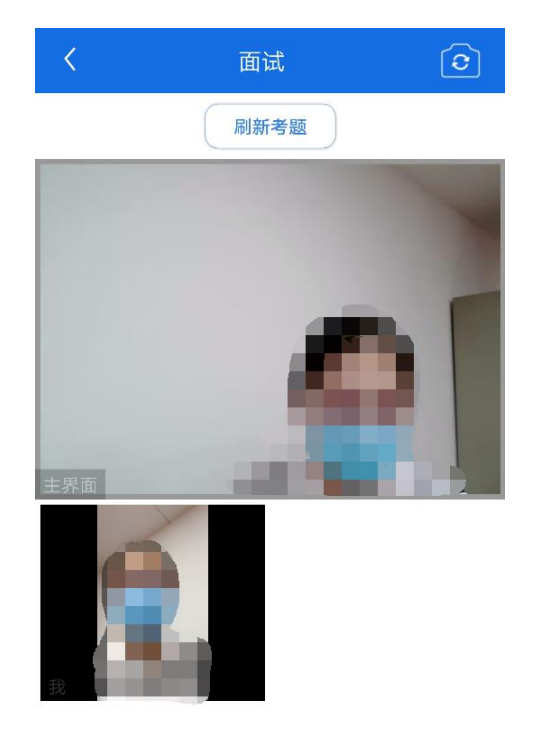

模式二: 双机位模式

如考试为双机位模式,考生需要用两台设备进行远程面试,可以是电脑+手机、笔记本+手机、手机+手机。 主界面为考官界面,可以看到考官的视频画面,听到考官的声音。

一机位为考生面试界面,考官们通过此界面可以听见考生声音。

二机位仅显示考生的视频画面,不支持音频播放及采集(即二机位仅显示考生静音状态的视频画面)。

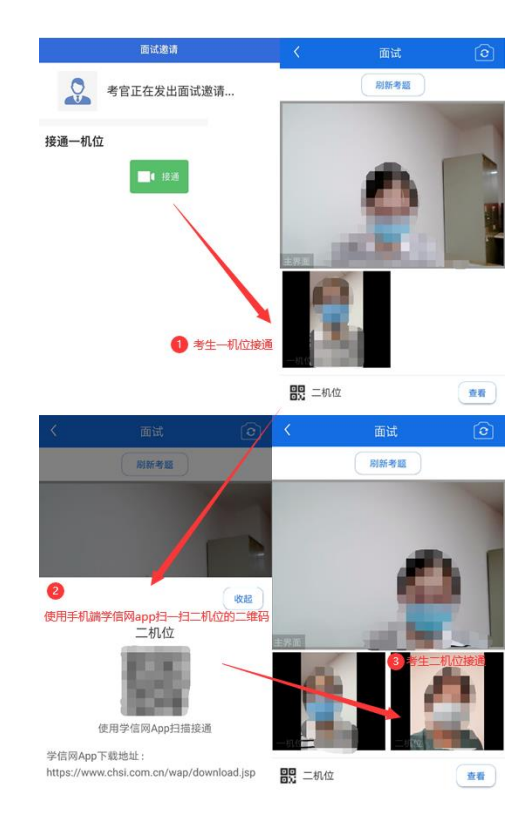

注意: 一机位可以使用电脑、笔记本、手机,二机位必须使用手机,且该手机需确保考前安装并登录学信网 APP,以备顺利进行 二机位二维码扫一扫操作。

#### 5.3.4 面试结束

考官点击【结束面试】按钮后,考生会收到面试已结束的提示,考生点击【确认】即退出考场,且考生不允许再次进入考场,该 考生在考生列表中消失。

|                  |                   | 💬 👗     |
|------------------|-------------------|---------|
| 各位考生注意! i<br>屏保! |                   | 克风,关闭手机 |
| 考场信息 开始时         | 间:2020-05-01 00:0 | 0:00    |
|                  | 提示<br>面试已结束       |         |
|                  | 确认                |         |
| 群消息              | -                 |         |
|                  |                   |         |
| 学信网App           | 下载 设备要            | 求及操作指南  |

# 6. 常见问题

1.如果无法正常开启视频,请检查麦克风、摄像头/相机是否被其他应用占用或是否已授权。

2.面试为远程实时视频方式,请考生提前确认视频设备和环境可用。需保证设备电量充足,存储空间充足,建议连接优质 Wi-Fi 网络,关闭移动设备通话、录屏、锁屏、外放音乐、闹钟等可能影响面试的应用程序。

**3**.若使用手机设备进行考试,建议保证手机电量充足并接通电源后再进行面试。建议将手机设置为飞行模式并连接到无线网,以确保在 考试过程中无电话打入。

4.考生需提前确认面试场地的光线清楚、不逆光,面试时正对摄像头、保持坐姿端正。

5.考生在面试过程中若出现视频卡顿、黑屏等现象,可以尝试刷新界面或关闭 APP 重新进入考场。

6.如考试使用台式机+摄像头进行远程面试,不要在面试过程中插拔摄像头设备。

Copyright © 2003-2020 <u>学信网</u> All Rights Reserved 客服电话: 010-67410388 客服邮箱: kefu@chsi.com.cn